## Steps to bind your Chong Hing Credit Card at WeChat Pay Hong Kong Wallet

Just a few clicks to bind your Chong Hing VISA / Mastercard credit card at WeChat Pay Hong Kong Wallet, you can send red pocket to your friend anytime anywhere.

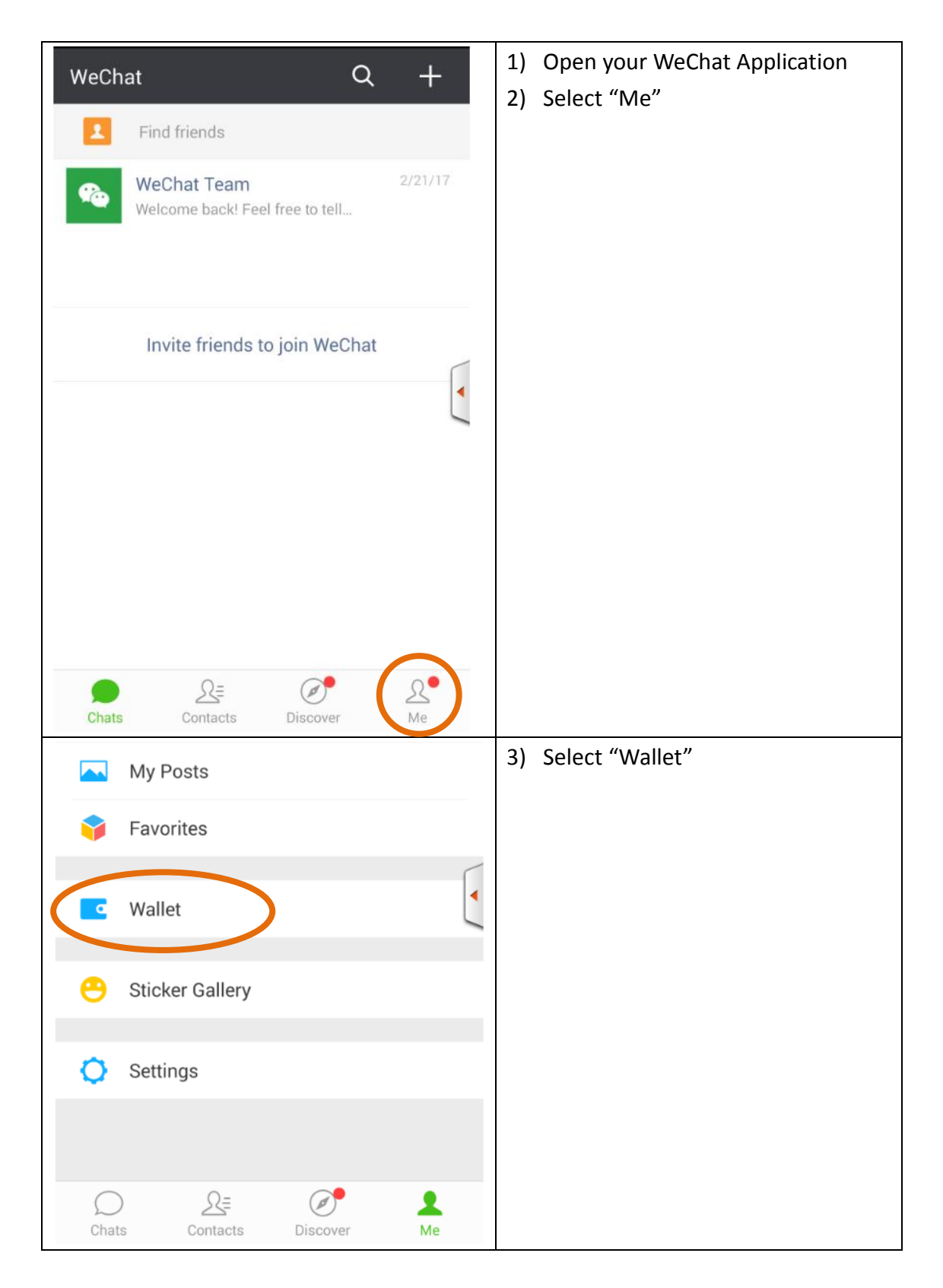

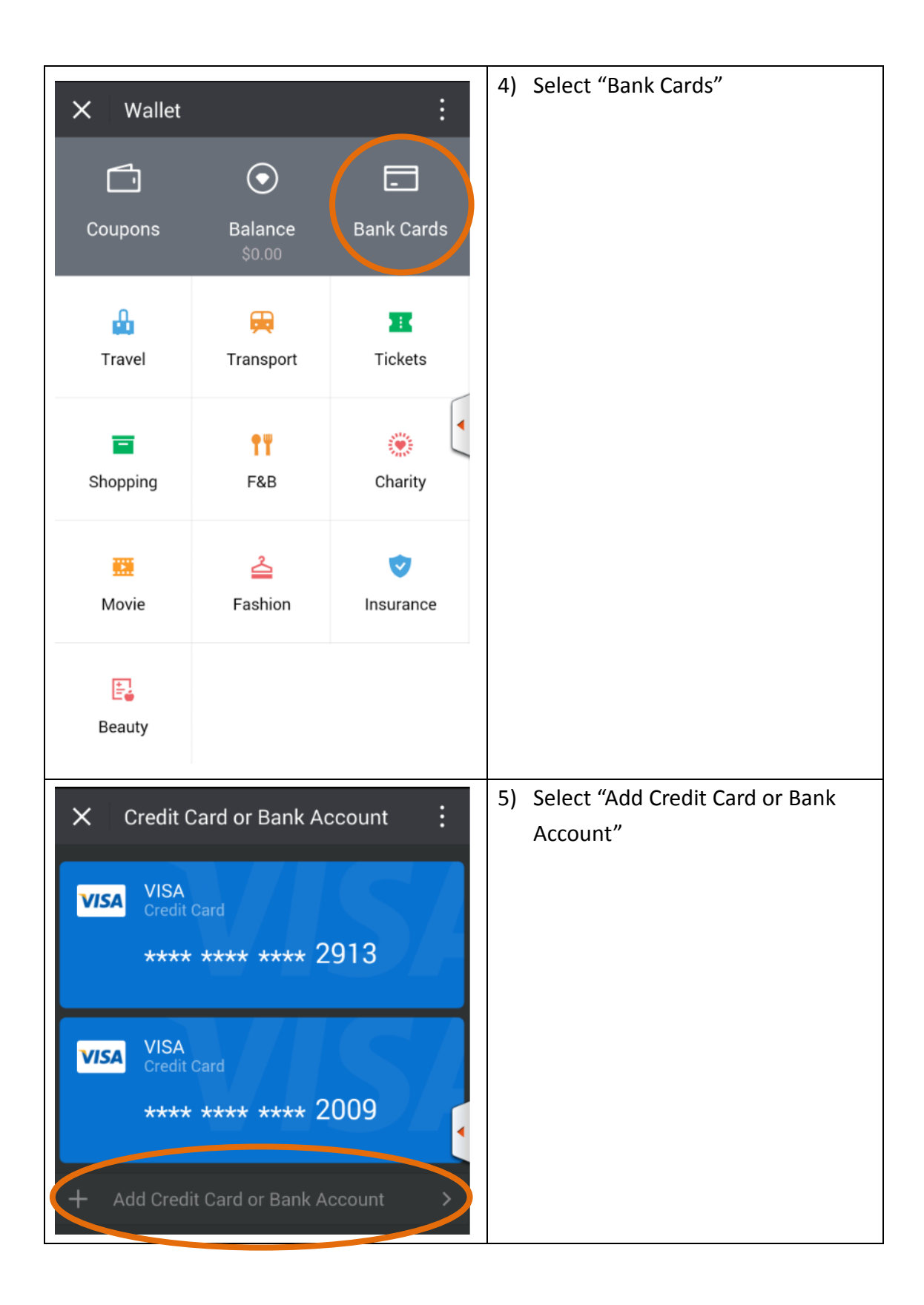

| × Wallet                   | X Wallet                          |                     | : | 6) | Select "Add Credit Card<br>(VISA/Mastercard)" |
|----------------------------|-----------------------------------|---------------------|---|----|-----------------------------------------------|
| Add Credit Car             | Add Credit Card (VISA/Mastercard) |                     |   |    |                                               |
| Add Bank Acc               | Add Bank Account(CNCBI)           |                     |   |    |                                               |
|                            |                                   |                     |   |    |                                               |
| × Enter V                  | × Enter WeChat Pay Password :     |                     |   | 7) | Create or enter payment password              |
|                            |                                   |                     |   |    |                                               |
| Enter pay                  | Enter payment password to verify  |                     |   |    |                                               |
|                            |                                   |                     |   |    |                                               |
|                            |                                   |                     |   |    |                                               |
|                            |                                   |                     |   |    |                                               |
|                            |                                   |                     | 1 |    |                                               |
| 1                          | <b>2</b><br>ABC                   | 3<br>DEF            |   |    |                                               |
| <b>4</b><br><sub>GHI</sub> | 5<br>JKL                          | 6<br><sup>MNO</sup> |   |    |                                               |
| 7<br>PQRS                  | 8<br>TUV                          | 9<br>wxyz           |   |    |                                               |
|                            | 0                                 |                     |   |    |                                               |
| X Card In                  | X Card Information :              |                     |   |    | Input Your Chong Hing Credit Card             |
| Card No. VII               | Card No VISA/Masteroard Card No   |                     |   |    | number                                        |
|                            |                                   |                     |   |    |                                               |
|                            | Next                              |                     |   |    |                                               |
|                            |                                   |                     |   |    |                                               |

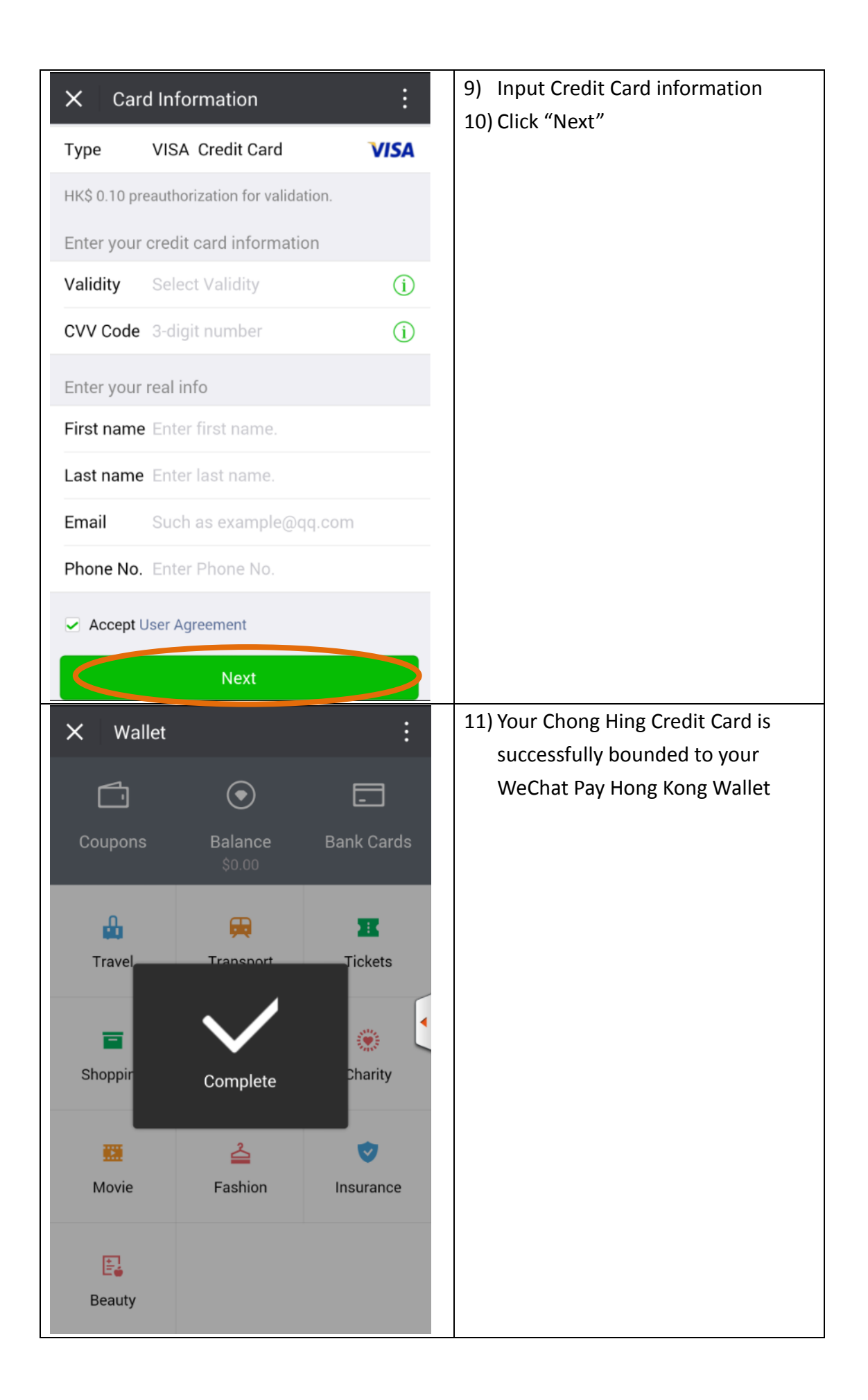